## Vermittlungsarbeitsplatz, UCC-Client, Rufnummernkonfiguration, Slots, Display

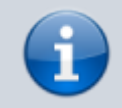

28.07.2025 21:31

Versionshinweis:

Dieser Artikel wurde für UCware 6.2 überarbeitet. Die Vorgängerversion finden Sie hier.

## Helligkeit von Telefondisplays anpassen

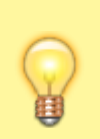

## Hinweise:

- Diese Einstellungen wirken sich nur auf unterstützte Tischtelefone von Snom und Yealink aus.
- Der Administrator kann diese Einstellungen vorkonfigurieren und/oder sperren.

Über die **Entropy** Rufnummernkonfiguration können Sie die Displayhelligkeit von Tischtelefonen anpassen. Die Einstellungen gelten pro Slot und bleiben beim Wechsel des angeschlossenen Geräts erhalten.

| Eigene Slots |           |      |        |
|--------------|-----------|------|--------|
|              | 📞 Telefon | DECT | Client |
|              |           |      |        |

Last update: 29.04.2025 benutzerhandbuch:rufnummernkonfiguration:display https://wiki.ucware.com/benutzerhandbuch/rufnummernkonfiguration/display 08:06

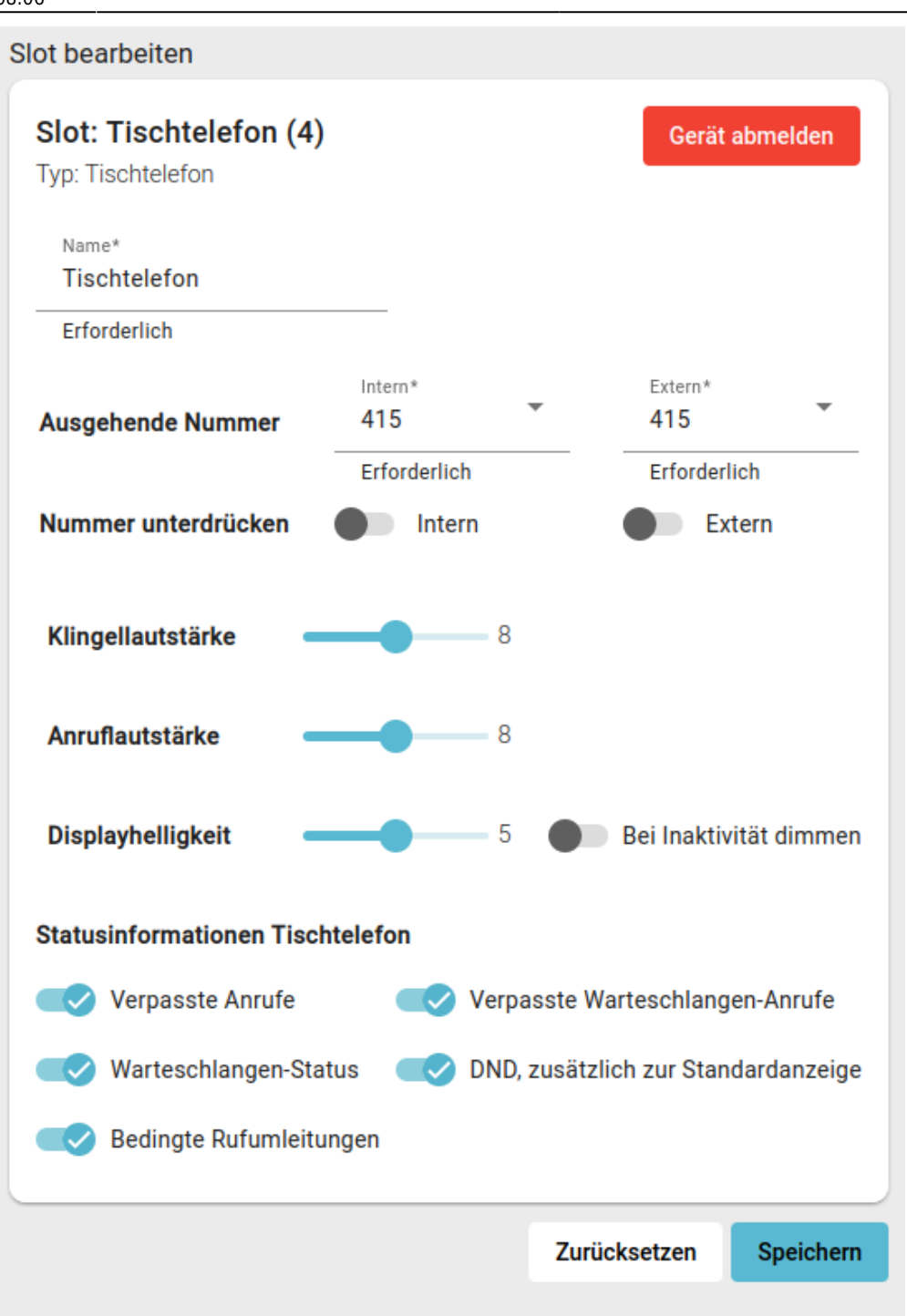

Zum Anpassen der **Displayhelligkeit** gehen Sie wie folgt vor:

- Klicken Sie in der Seitenleiste des UCC-Clients oder in der Kopfleiste des Vermittlungsarbeitsplatzes auf 
  .
- 2. Klicken Sie auf den gewünschten Slot.
- 3. Verschieben Sie den Regler für die **Displayhelligkeit** bei gedrückter Maustaste.

0 =sehr dunkel, 15 =sehr hell)

4. Aktivieren Sie bei Bedarf die Display-Dimmung bei Inaktivität mit dem zugehörigen Schalter.

5. Übernehmen Sie die Einstellung mit

Wiederholen Sie diese Vorgehensweise bei Bedarf für weitere Slots.

From: https://wiki.ucware.com/ - UCware-Dokumentation

Permanent link: https://wiki.ucware.com/benutzerhandbuch/rufnummernkonfiguration/display

Last update: 29.04.2025 08:06